### 端末持ち帰り日 課題提出の仕方

函館市立青柳中学校 令和3年12月14日

### 【課題Ⅰ】→Wi-Fi 接続できた場合

I、端末を家で Wi-Fi に接続することができた場合、次の課題I に取り組みましょう。

課題 | クラスルームから「フォーム」の課題に答え、提出しましょう。

(1)クロームブックで自分の端末にログインし、自分の学級クラスルームを開きます。

(2) クラスルームのストリームに「課題」」が投稿されていますので、選択します。

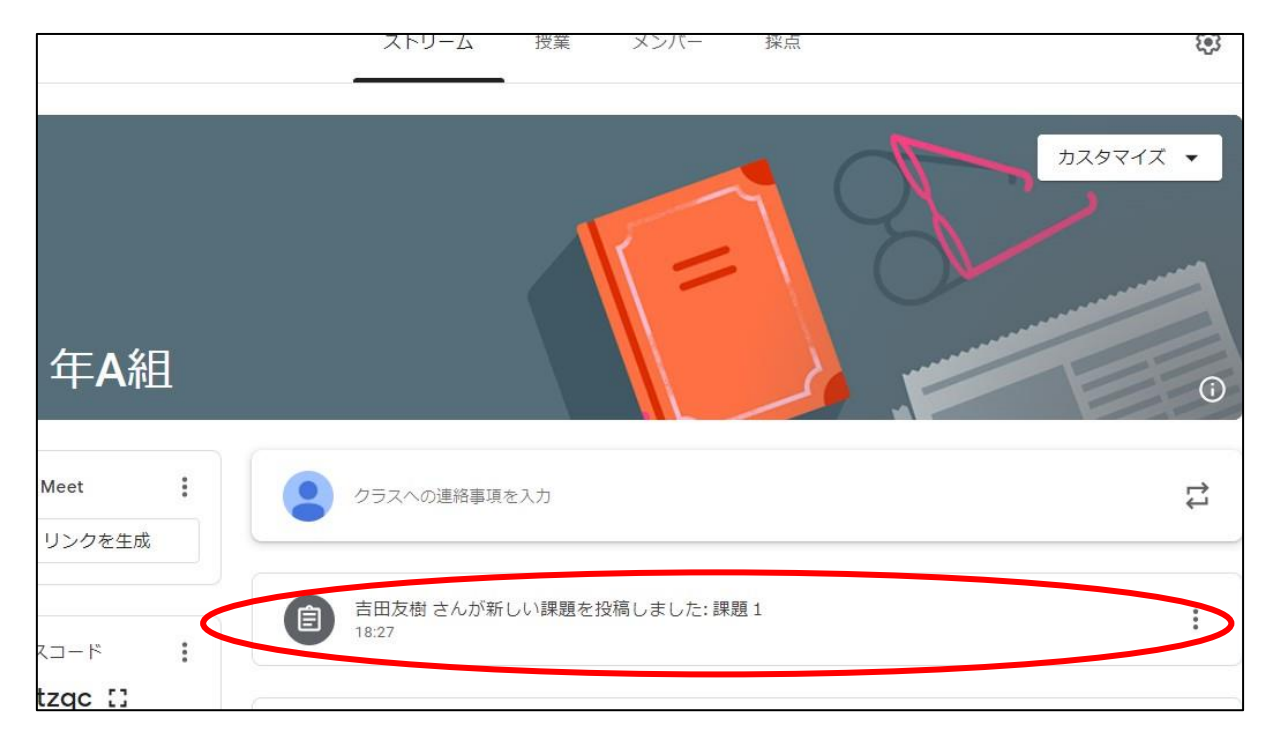

#### (3)「【課題1】今日1日のふりかえり」Google フォームを選択します。

| G Google アカウント × II 課題1 × +                                                  |                                                                                       | × – | ₽ | × |
|------------------------------------------------------------------------------|---------------------------------------------------------------------------------------|-----|---|---|
| ← → C ☆ a classroom.google.com/c/MzQwMjiwMTM3MzU4/a/NDQxMzI3ODY0MDA1/details |                                                                                       | ☆   | * | : |
| 三 1年A組                                                                       |                                                                                       | *** | 絆 | ) |
| ・課題1          ・正田友樹・18:27         ・100点         ・         ・         ・        | あなたの課題 割り当て済み<br>+ 追加または作成<br><u>完了としてマーク</u><br><u>会</u> 限定公開のコメント<br>古田友樹先生にコメントを追加 |     |   |   |

(4)質問の回答を打ち込みます。

| 回答を入力                       |                      |                      |                     |                      |
|-----------------------------|----------------------|----------------------|---------------------|----------------------|
| 質問3 今日の<br>てください。ま<br>回答を入力 | 新聞・ニュースの<br>た、それについて | 0出来事の中で、<br>「あなたはどう考 | 印象に残った出<br>えましたか。書い | 来事を一つ書い<br>いてください。 ★ |
| 今日1日の学び方                    | について、三段              | 皆で自己評価して             | こみましょう *            |                      |
|                             | 1                    | 2                    | 3                   |                      |
| С                           | 0                    | 0                    | 0                   | A                    |
| $\frown$                    |                      |                      |                     |                      |
| 送信                          |                      |                      |                     | フォームをクリア             |
| Scoole フォームでパスワ             | ードを送信しないでく           | ださい。                 |                     |                      |
| この                          | フォームは 函館市教育          | 「委員会 内部で作成さ          | れました。 <u>不正行為の</u>  | 報告                   |
|                             | Go                   | oogle フォー            | ĿL                  |                      |

(5)「送信」を選択します。

これで提出は完了です。クロームブックは翌日学校へ持って登校し、保管庫に保管します。

#### 【課題2】Wi-Fi 接続できない場合

2、端末を家で Wi-Fi に接続することができない場合は、次の課題2に取り組みましょう。

課題2 オフライン作業で「ドキュメントファイル」に課題の答えを打ち込みましょう。 (1)左下のランチャーから、「Google ドライブ」を選択します

|         | <b>G</b> <i>∓</i> //- | イス、アプリ、設定、ウェブを | 検索                |                |             |
|---------|-----------------------|----------------|-------------------|----------------|-------------|
|         | 🧧 ファイル 🛛 🧿 Google ドライ | ブ 💿 ドキュメント     | ə ウェブストア 🌀 Chrome |                |             |
|         |                       | M              | 9                 |                |             |
| ドキュメント  | YouTube               | Gmail          | Chrome            | ファイル           |             |
| <b></b> |                       |                | 0                 |                |             |
| スライド    | スプレッドシ                | Google ドライブ    | Google Keep       | Google Classro |             |
|         |                       |                |                   | o              |             |
| 壁紙      |                       |                |                   |                |             |
|         |                       |                |                   |                |             |
|         |                       |                |                   |                |             |
|         |                       |                |                   |                |             |
|         |                       | 🦻 💌 🕛 🕒        |                   |                | න 🗸 🖬 12:06 |

(2)「+新規」を選択します。

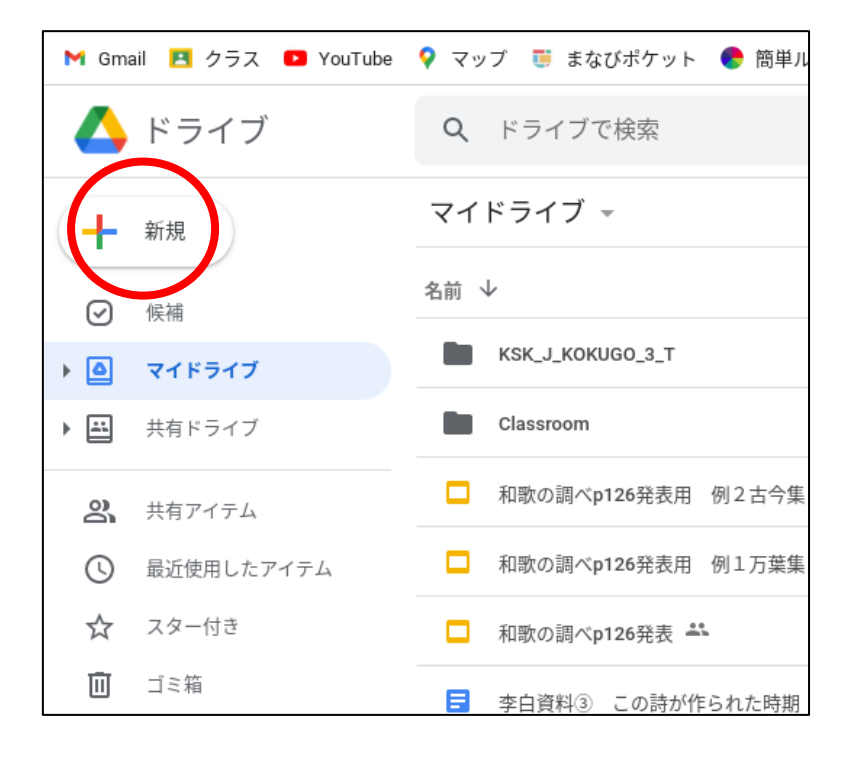

(3)「Google ドキュメント」を選択します。

| M Gma    | ail 🔼 クラス 💶 YouTube            | 💡 マップ 🏾 🌉 まなびポケット 🌘 | 🕭 簡単ル |
|----------|--------------------------------|---------------------|-------|
|          | ドライブ                           | <b>Q</b> ドライブで検索    |       |
| +        | フォルダ                           | ライブ ⊸               |       |
| <b>•</b> | ファイルのアップロード<br>フォルダのアップロード     | K_J_KOKUGO_3_T      |       |
|          | Google ドキュメント                  | issroom             |       |
|          | Google スプレッドシート<br>Google スライド | >                   | 2古今集  |
|          | Google フォーム                    | かの調べp126発表用 例       | 1万葉集  |
|          | その他                            | ><br>次の調べp126発表 🐣   |       |
| Ū        | ゴミ箱                            | ■ 李白資料③ この詩が作ら      | れた時期  |

(4)ドキュメント名を打ち込みます。※ 今回は→「課題2 今日の振り返り」と打ち込みましょう

| ドキュメントタイトル ×     |
|------------------|
| 新しいドキュメントの名前を入力: |
| 課題2 きょうのふりかえりです  |
| 編集を開始            |

(5)開いたドキュメントファイルに、日付と名前を書いて、次の四つの質問を打ち込んでください。足りなくなったら次のページに続けて打ちましょう。

質問1 今日1日の学習(どの授業・教科でもかまいません)の中で、重要だと思ったこと、今後の学 習や生活に生かせると思ったことを、いくつでも思い出して書いてください。

質問2 今日1日の学習(どの授業・教科でもかまいません)の自分の学び方で、良かった点や反省すべき点はどんなことか、思い出して書いてください。

質問3 今日の新聞・ニュースの出来事の中で、印象に残った出来事を1つ書いてください。また、それについてあなたはどう考えますか。書いてください。

質問4 今日 | 日の学び方について、三段階で自己評価してみましょう(A・B・C で)

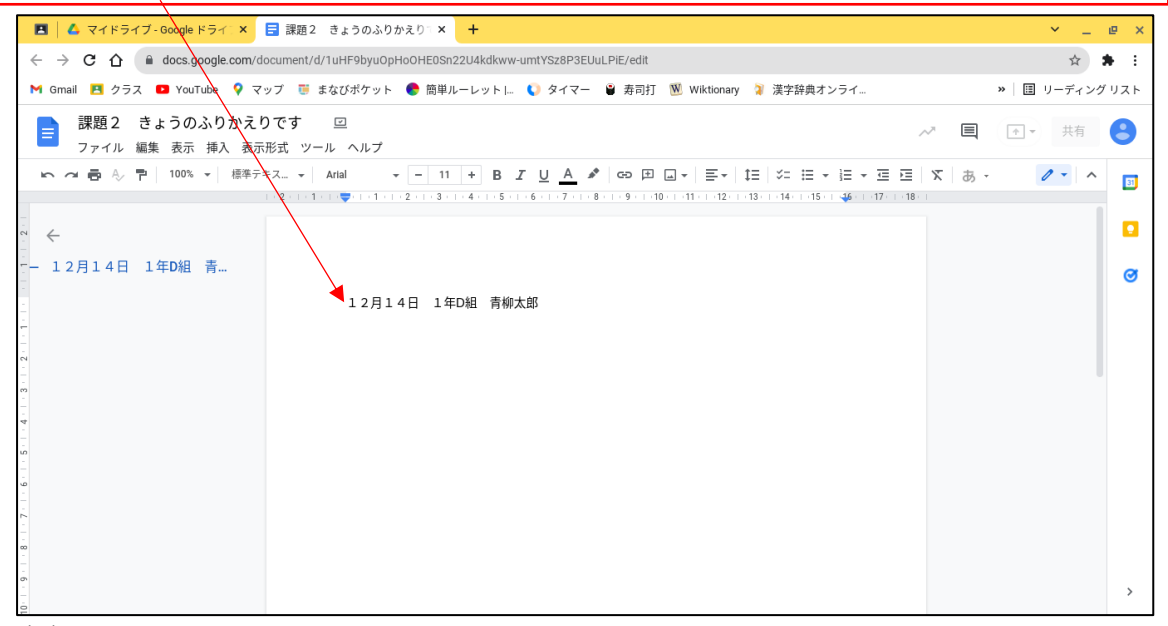

(6)課題に取り組み、終わったらファイルは閉じましょう。

これで課題は終了です。次の日、登校後は以下の要領で提出します。

(7)教室でクロームブックにログイン、classroom を選択します。

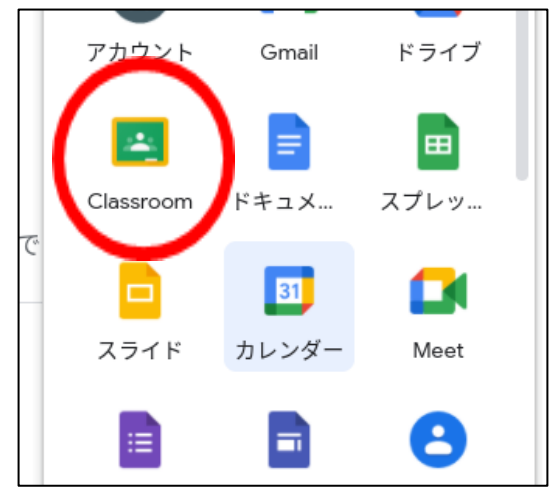

(8)「+」を選択し、「クラスに参加」を選択します。

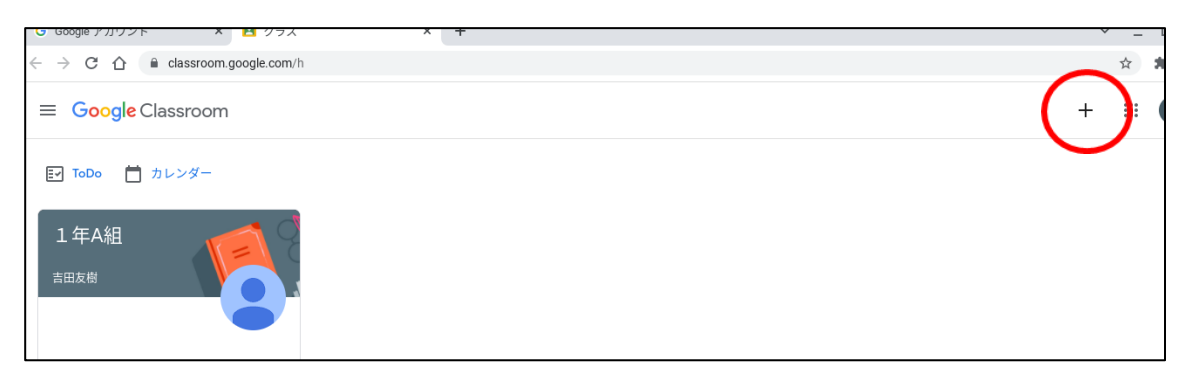

# (9) クラスコードの欄に、クラスコード「**Pqztkmd**」を入力し、「参加」を選択します。

| クラスに参加 | 参加                                                              |
|--------|-----------------------------------------------------------------|
|        | 現在、次のメールアドレスにログインしています<br>・ ・ ・ ・ ・ ・ ・ ・ ・ ・ ・ ・ ・ ・ ・ ・ ・ ・ ・ |

#### (10)「12月14日 端末持ち帰り日 課題提出用」を選択します。

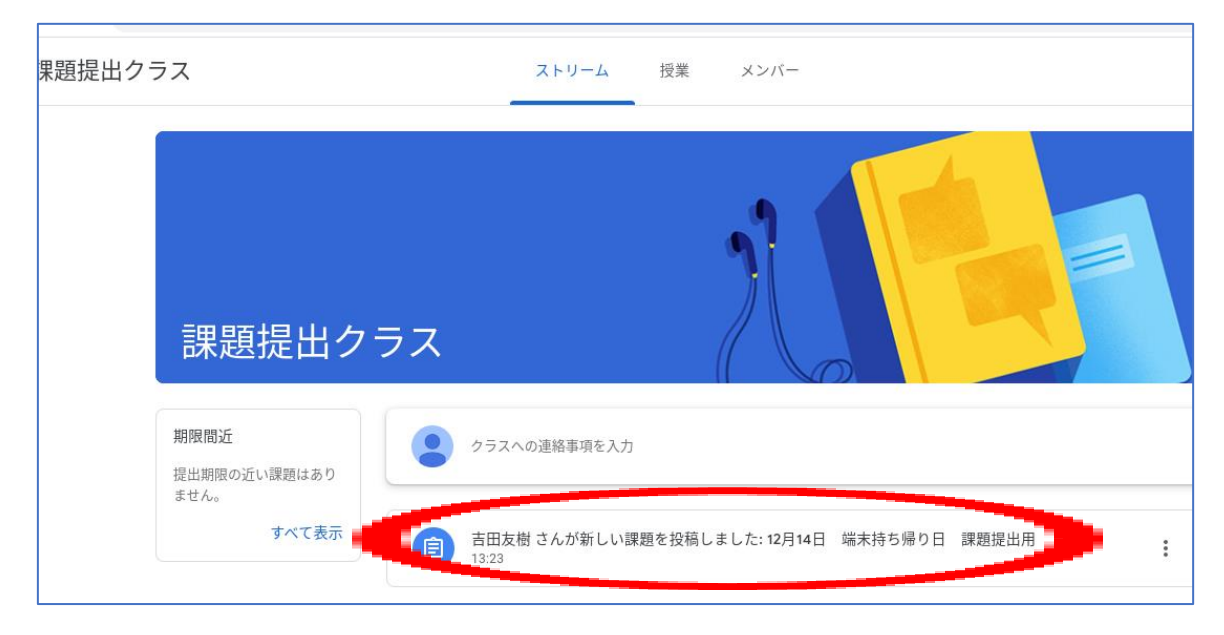

(11)右側の「+追加または作成」を選択します。

| ☰ 課題提出   | クラス                                             | :                          |
|----------|-------------------------------------------------|----------------------------|
| <b>(</b> | 12月14日 端末持ち帰り日 課題提出用 :<br><sup>古田友樹・13.23</sup> | <u>あかたの課題</u><br>+ 追加または作成 |
|          | 名、 クラスのコメント<br>クラスのコメントを追加する                    | 完了としてマーク                   |
|          |                                                 | 2 限定公開のコメント                |

## (12)「Google ドライブ」を選択します。

| <b>14</b> 日<br>• 13:23 | 端末持ち帰り日 | 課題提出用 | •     | あなたの課題       | 割り当て済み |
|------------------------|---------|-------|-------|--------------|--------|
| 10.20                  |         |       | <br>_ | + 追加また       | は作成    |
| スのコメント                 |         |       |       | 🛆 Google ドライ | J      |
| メントを追                  | 加する     |       |       | G            |        |
|                        |         |       |       | 0 ファイル       |        |
|                        |         |       |       | 新規作成         |        |
|                        |         |       |       | = ドキュメント     | bo     |

(13)マイドライブ内の、提出する課題のファイルを選択し、「挿入」を選択します。

| 1   | 🛆 Google ドライブを使用してファイルを挿入 🔍 ドラィブで検索                                                                                                    |       | ×        |
|-----|----------------------------------------------------------------------------------------------------|-------|----------|
| • 1 | 最近使用したアイテム アップロード <b>マイドライブ</b> スター付き                                                                                                    |       |          |
| 77  | My Drive                                                                                                    |       | ≡        |
| =:  | フォルダ                                                                                                    | 名前    | <b>^</b> |
|     | Classroom                                                                                                    |       |          |
|     | ファイル Provide State Stat |       |          |
| 1   | ■ 【課題2】今日1日の…                                                                                                    |       |          |
|     | × 1個を選択中                                                                                                    | - ( # | 挿入       |

(14)「提出」を選択します。

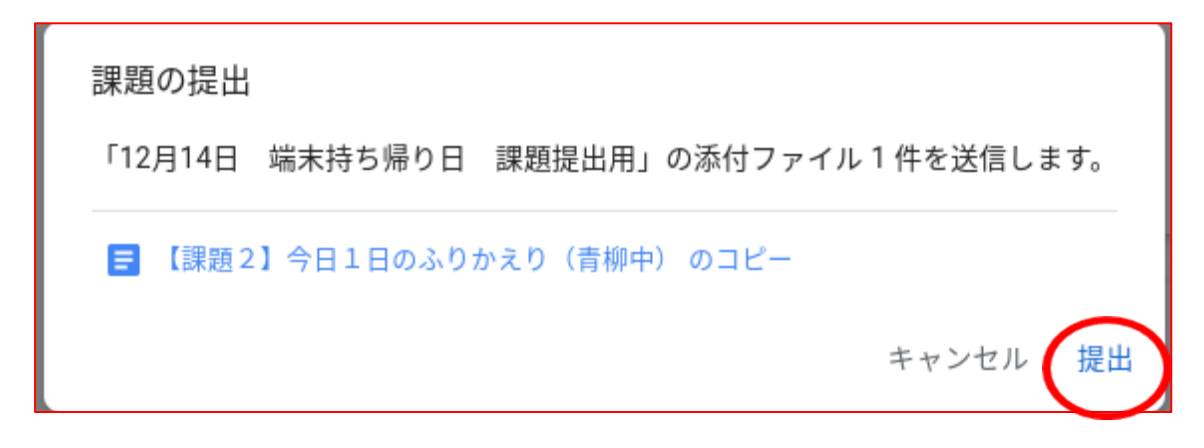

(15)右側の「割り当て済み」になったファイルを確認し、「提出」を選択します。

|  | あなたの課題<br>割り当て済み            |
|--|-----------------------------|
|  | 【課題2】今日1…<br>Googleドキュメント × |
|  | + 追加または作成                   |
|  | 提出                          |

これで提出は完了です。クロームブックは学級保管庫で充電してください。